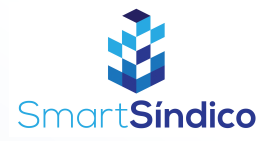

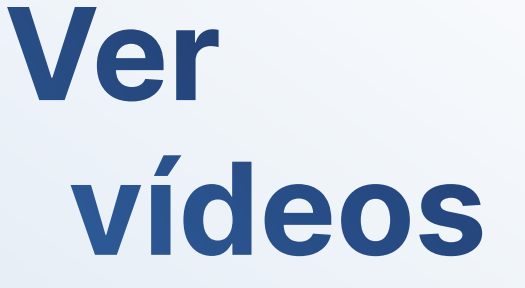

Siga o passo-a-passo abaixo

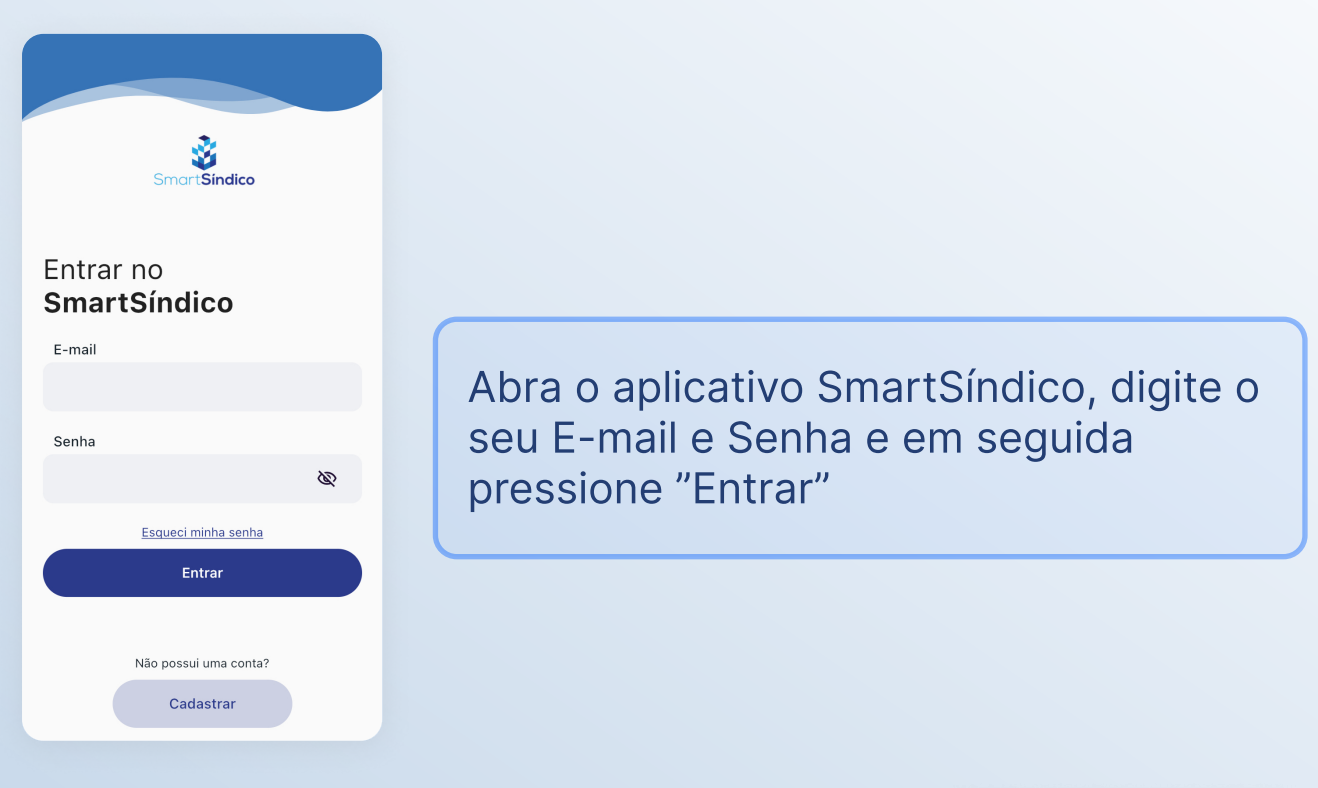

## Pressione o ícone "Configs" no menu inferior

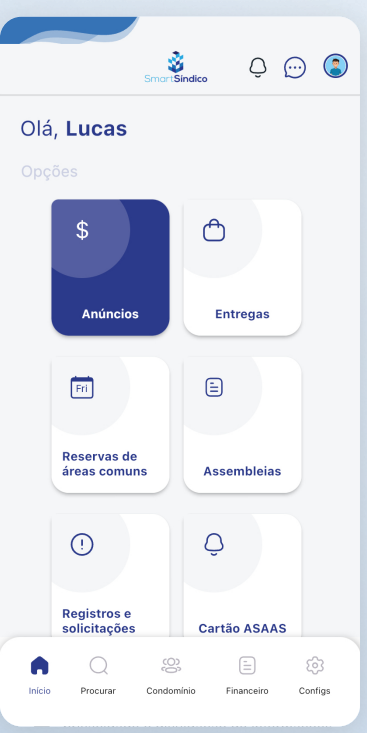

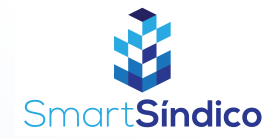

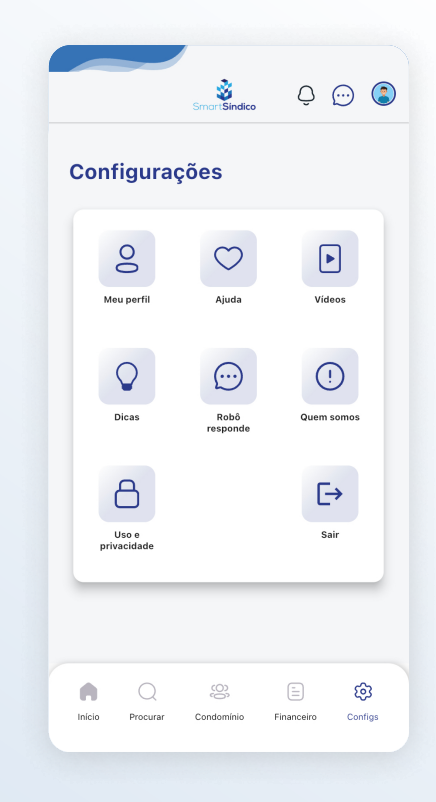

## Pressione o botão "Vídeos"

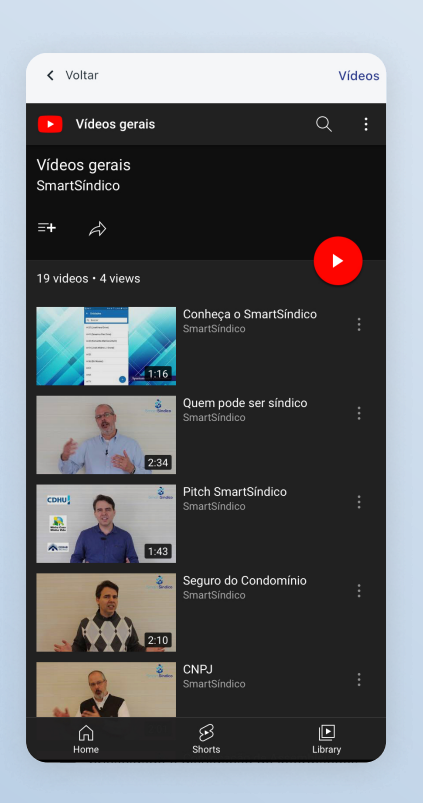

## Escolha o vídeo que deseja assistir